# | Tuto\_Rocketchat\_ET4

Type de document : Tutoriel d'installation de Rocket.Chat

Objectif : Mettre en place une messagerie instantanée dédiée à la diffusion d'informations pendant l'ET4.

Outil utilisé : Serveur Rocket. Chat de l'IN2P3 avec authentification EDUGAIN.

Fonctionnement : Le canal est en mode lecture seule, mais il est possible de répondre en citant les messages.

## Accès rapide

#### Canaux sur rocket chat

#### 1. Canal d'information (lecture seule) : RDE-ET4-Infos

Lien d'invitation : https://chat.in2p3.fr/invite/66B62Q

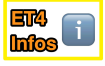

#### 2. Canal de discussion : RDE-ET4-Discussions

Lien d'invitation : https://chat.in2p3.fr/invite/ve4fJS

# **Creation d'un compte**

### Étape 1 : Accéder à l'interface web

Ouvrez le lien suivant dans votre navigateur :

https://chat.in2p3.fr/invite/66B62Q

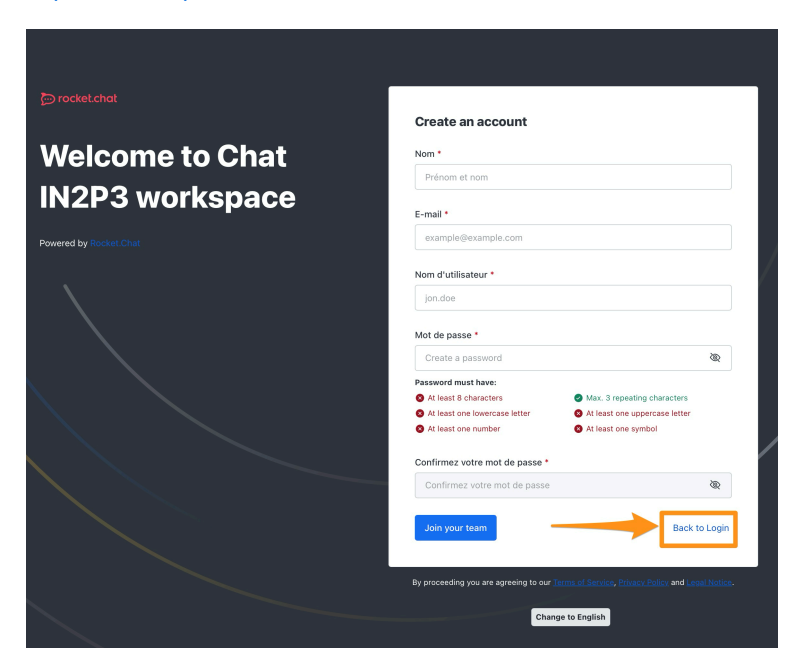

# Étape 2 : Cliquer sur "Back to Login"

| Connexion           |                   |                       |
|---------------------|-------------------|-----------------------|
| Email or username * |                   |                       |
| example@example.com |                   |                       |
| Mot de passe *      |                   |                       |
|                     |                   | Ø                     |
|                     | I                 | Forgot your password? |
| Connexion           | New her           | e? Create an account  |
|                     | ou                | •                     |
|                     | login via eduGain |                       |

# Étape 3 : Sélectionner l'établissement CNRS

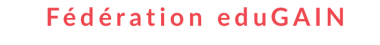

#### **m** Sélectionnez votre établissement

Pour accéder au service saml federation bridge production sélectionnez ou cherchez l'établissement auquel vous êtes affilié.

|   | Veuillez sélectionner l'établissement auquel vous êtes affilié. | ~         |
|---|-----------------------------------------------------------------|-----------|
|   |                                                                 | Sélection |
| ( | Se souvenir de mon choix pour cette session.                    |           |

Se souvenir de mon choix définitivement et contourner cette étape à partir de maintenant.

#### Étape 4 : Se connecter avec vos identifiants Janus

|                     | Janus               |
|---------------------|---------------------|
| widom.              | Sistere             |
| Seconsector &       | the decode-book has |
| Silverthire philoso | out External ins    |
| Add in pages        |                     |
| MOTION              | puris militi        |
|                     | weather             |
| Mail                | into Ranker         |

Cliquez sur l'icône Rocket. Chat pour télécharger et installer le client :

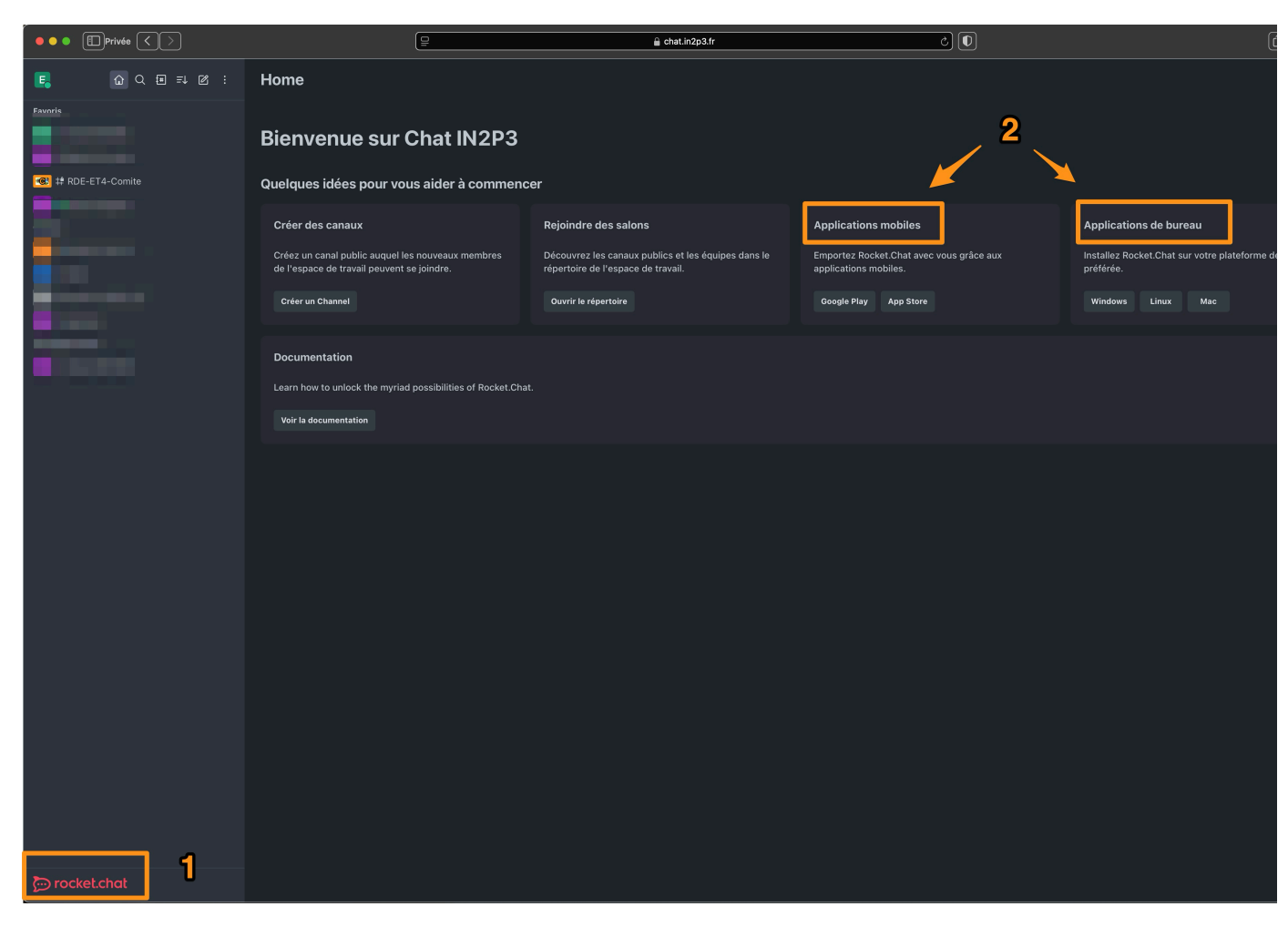

# Extra : installation sur telephone portable

1. Rechercher l'application officielle Rocketchat sur Android / IOS

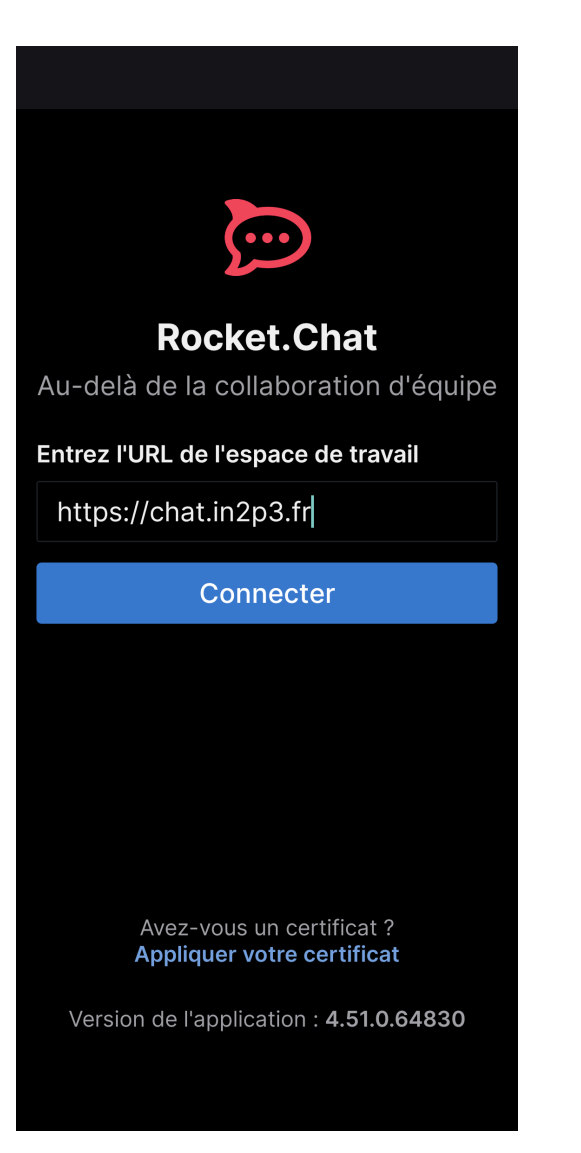

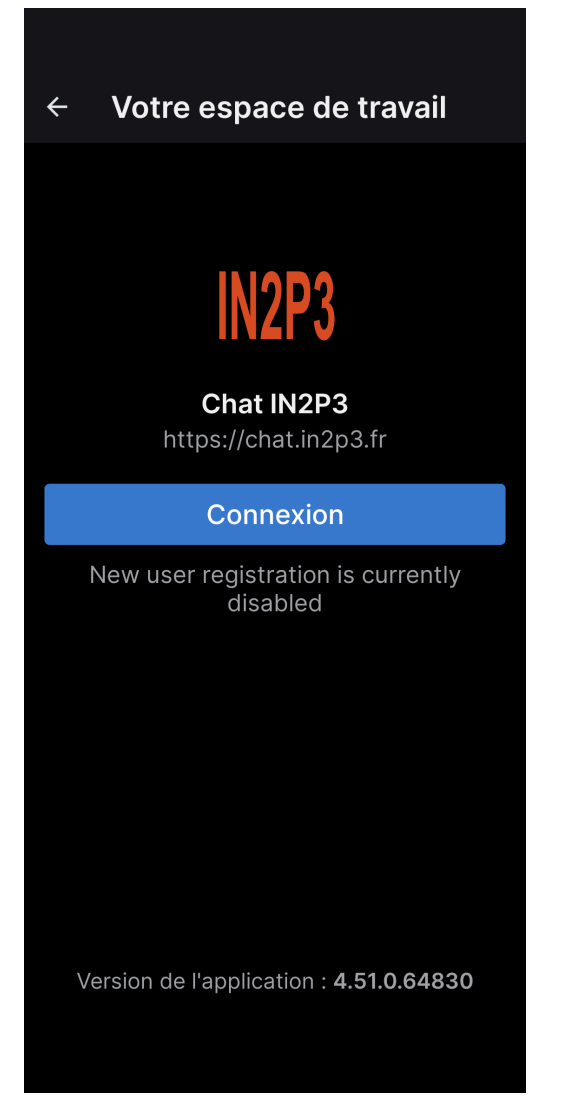

# Attention

Attention bien choisir Login avec EDUGAIN

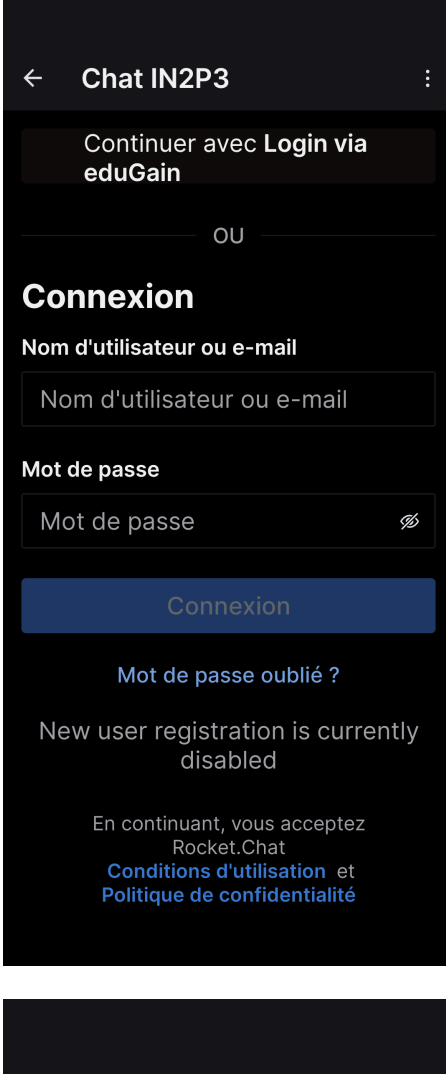

 $\times$  OAuth

(Y) FÉDÉRATION

#### Fédération eduGAIN

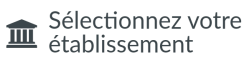

Pour accéder au service **saml** federation bridge production

sélectionnez ou cherchez

l'établissement auquel vous êtes affilié.

ONRS - Personnels des unités × 
×
Sélection

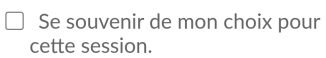

Se souvenir de mon choix définitivement et contourner cette étape à partir de maintenant.

© TRENATER 2023 - All rights reserved.

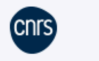

#### Assistance Mon compte

Janus

Soyez vigilant ! Des escrocs usurpent des mails institutionnels pour tenter de récupérer vos informations de connexion par hameçonnage. Restez attentif et ne cliquez pas sur les liens suspects !

Se connecter à saml federation bridge production

Identifiant utilisateur@domaine

Mot de passe

#### Connexion

Première connexion ou mot de passe oublié